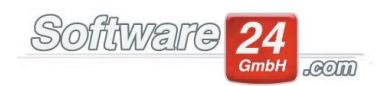

# Win-CASA 2022 – Was ist neu?

- Große Zeitersparnis bei der Dokumenterstellung für Mieter/ Eigentümer: Mit dem "Postausgangs-Korb" konsolidieren Sie automatisch Dokumente aus mehreren Einzelteilen (z.B. Einladung zur WEG-Versammlung aus der Textverarbeitung, WEG-Abrechnung, Vorlage für Vollmacht, usw.) und versenden sie an jeden Mieter/ Eigentümer über den hinterlegten bevorzugten Kommunikationskanal (E-Mail, E-Post, Druck, Portal)
- Win-CASA von überall mit Handy-Apps (optional): Win-CASA 2022 enthält einen Web-Server der Zugriff über mobile Apps erlaubt. Als erste App ist mobiler Zugriff auf die wichtigsten Stammdaten verfügbar.
- **Transparente Vorgangsabwicklung gegenüber Mietern/ Eigentümern:** Vorgänge aus dem verbesserten CRM-Modul können den Mietern/ Eigentümern im Web-Portal angezeigt werden, so dass diese immer auf dem Laufenden über den Status sind
- Die Auflösung und Darstellung von Win-CASA wurde für 4K-Monitore deutlich verbessert
- Schnellere Bearbeitung von Stammdaten: Wie in der Kundenumfrage 2021 gewünscht können Stammdaten jetzt wieder aus dem Hauptfenster bearbeitet werden
- Erweiterung der E-Mail-Funktion: Verknüpfen Sie Ihr Win-CASA mit Outlook 365
- Es können bis zu 24 Rücklage-Positionen angelegt werden
- Zeitersparnis durch schnellere Datenbank (Firebird 4.0 SQL-Server)
- Zeit und Kosten sparen mit verbesserter Integration der E-Post: In Kombination mit dem "Postausgangs-Korb" sind jetzt die meisten Dokumente/ Berichte direkt zuschickbar
- **Bessere Verarbeitung von Mieter-WGs**: Zuordnung von mehreren Mietern zu einer Wohneinheit, inklusive Zugang ins Web-Portal meineVerwaltung24.de
- Die **Darstellung der Nebenkosten-Abrechnung** kann nun optional auch als Netto-Rechnung ausgegeben werden.

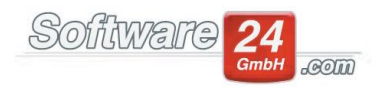

- Die Berechnung der neuen Betriebskosten-Vorauszahlungen erfolgt nun nach Gradtagen. Bisher wurden diese nach Kalendertagen abgerechnet, was zur Folge hat, dass bei einem Mieterwechsel die Aufteilung abweichen kann.
- Die **Mahnliste** wurde erweitert um einzelne Posten nicht anzumahnen, auf Warten zu stellen und die zuletzt erzeugten Mahnungen aufzurufen.

Sowie weitere 55 Verbesserungen aus den Bereichen Stammdaten, Buchhaltung, Listen, Module und Abrechnungen.

# Neuerungen im Bereich Verwaltung/Stammdaten

## Bei Mietern & Eigentümern besteht Auswahl zwischen "Privat" und "Firma"

In den Stammdaten der Mieter und Eigentümer gibt es mit Win-CASA 2022 die Möglichkeit bei der Eingabe zwischen "Privat" und "Firma" zu wählen. Damit verbunden sind die unterschiedlichen Eingabefelder sowie der Angabe eines Ansprechpartners, welcher in allen Anschreiben berücksichtigt werden soll.

| Eigentümer                      | Bankverbindung(en)            | Datenschutz & Kommunikation                     | Posta                               | Eigentümer       | Bankv                          | erbindung(en)          | Datens     | schutz & Kom | munikation | Postar |
|---------------------------------|-------------------------------|-------------------------------------------------|-------------------------------------|------------------|--------------------------------|------------------------|------------|--------------|------------|--------|
|                                 | Privat                        | Privat     Firma                                |                                     |                  |                                | O Privat               |            |              |            |        |
| Name                            | Anthony B. W                  | /illiams                                        |                                     | Firma            |                                | Architekturbü          | iro Willia | ims          |            |        |
| Zusatz                          | Architekt                     | Architekt                                       |                                     | Ansprechp        | artner                         | er Anthony B. Williams |            |              |            |        |
| Briefanree                      | le Sehr geehrter Herr 👻       |                                                 |                                     | Zusatz           |                                |                        |            |              | 1          |        |
| Internet                        |                               |                                                 |                                     | Briefanre        | de                             | Sehr geehrter          | Herr       |              | Ŧ          | 1      |
| E-Mail                          | a.b.williams@                 | muster_eMail.de                                 | 2                                   | Internet         |                                |                        |            |              |            |        |
| Abrechnung per E-Mail erwünscht |                               |                                                 | E-Mail a.b.williams@muster_eMail.de |                  |                                |                        | ] 🖻        |              |            |        |
| Webseite                        | bseite                        |                                                 | ۲                                   |                  | Abrechnung per E-Mail erwünsch |                        | ht         | -            |            |        |
| Telefon                         |                               |                                                 |                                     | Webseite         |                                |                        |            |              |            | ۲      |
| Privat                          | 089/54678                     |                                                 | Ľ                                   | Telefon          |                                |                        |            |              |            |        |
| Mobil                           | 0711/23456                    | 0711/23456                                      |                                     | Privat           |                                | 089/54678              |            |              | L          |        |
| Geschäftl                       | 089/546487                    | 089/546487                                      |                                     | Mobil 0711/23456 |                                |                        |            | Ľ            |            |        |
| Fax                             | 089/343556                    |                                                 | ē                                   | Geschäftl        | ich                            | 089/546487             |            |              |            | L      |
| Adresse                         | Kaiser-Friedri<br>80200 Münch | Kaiser-Friedrich-Promenade 222<br>80200 München |                                     | Fax              |                                | 089/343556             |            |              |            | 9      |

# Erweiterung der Objektbezeichnung, Straße und Ort

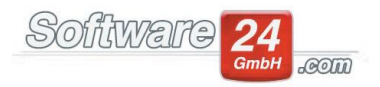

Die Straßennamen für das Objekt, die Mieter, die Eigentümer und die Lieferanten wurden auf 100 Zeichen, die Ortsangaben auf 35 Zeichen, erweitert. Die Objektbezeichnung wurde ebenfalls auf 100 Zeichen erweitert.

## Anzeige Sondereigentumsverwaltung

Insofern eine Wohnung als Sondereigentum über das SEV-Modul gebucht und abgerechnet werden soll, erscheint neben dem Schalter "Eigentümer ist Eigennutzer" die Information "Sondereigentumsverwaltung".

Eigentümer ist Eigennutzer Sondereigentumsverwaltung!

#### Anzeige der Telefonnummer des Mitbewohners/Miteigentümers

Bei Mitbewohnern und Miteigentümern werden in den Stammdaten die verschiedenen Telefonnummern dargestellt.

| 2. Eigentümer  |   |   |
|----------------|---|---|
| Name           |   |   |
| Zusatz         |   |   |
| E-Mail         | Ľ | þ |
| Tel. (priv) $$ | ۲ | þ |

## Bewohner und Eigentümer können mit wenigen Klicks bearbeitet werden

Über den Schalter "Bewohner bearbeiten" (bei Bewohnern) oder "Bearbeiten" (bei Eigentümern) öffnet sich nun direkt das Stammdatenblatt, in dem Sie die Daten schnell abändern können.

| Bewohner bearbeiten Bearbeiten |
|--------------------------------|
|--------------------------------|

## Kündigungsfristen in Vertragsdaten erweitert

In den Vertragsangaben der Mieter-Stammdaten ist es nun auch möglich, die Option "Jederzeit" und "zum Quartalsende" als Kündigungsfrist anzugeben: Vertragsdaten

| Einzug: 01.01.2021 -         | Kündigungsfrist:        | Monate                                                               |                |
|------------------------------|-------------------------|----------------------------------------------------------------------|----------------|
| Auszug:                      | Kündigung:<br>oder zum: | <ul> <li>◯ Jederzeit</li> <li>◯ Quartalsende ◯ Jahresende</li> </ul> | • Vertragsende |
| Miet <u>v</u> ertrag drucken | Gekündigt am:           | •                                                                    |                |

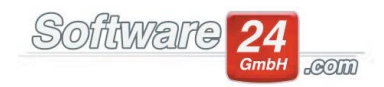

## Eingabe eines Termins für die nächste Eichung

In den Stammdaten eines Zählers können Sie sich einen Termin für die nächste Eichung eintragen.

| 8                   | Z                 | ähler Stammdaten                            |                      | -   |  | × |  |  |  |
|---------------------|-------------------|---------------------------------------------|----------------------|-----|--|---|--|--|--|
| E Speichern         | Abbruch           | ] 📄 🖻 Üb                                    | ernehmen             |     |  | 8 |  |  |  |
| Objekt:             | 999 - Muster-Miet | /WEG Haus, Schloßallee                      | e 21 in 80100 Münche | n   |  |   |  |  |  |
| Einheit:            | 001 Bistro Schube | ck Schubeck / Williams                      |                      |     |  |   |  |  |  |
| Zähler und Einheit: | Kaltwasser        | ~ cbm                                       | ✓ Sortierung: 1      |     |  |   |  |  |  |
| Zähler-Nr.:         |                   |                                             |                      |     |  |   |  |  |  |
| Montageort:         |                   |                                             |                      |     |  |   |  |  |  |
| Umlageschlüssel:    | 05 - Warmwas, Zä  | hler (cbm)                                  |                      | ×   |  |   |  |  |  |
| (optional)          |                   |                                             |                      | ×   |  |   |  |  |  |
| Letzte Eichung:     | •                 | Nächste Eichung:                            | 01.06.2022 👻 🛄       |     |  |   |  |  |  |
| Einbaudatum:        | -                 | Ausbaudatum:                                | Ŧ                    |     |  |   |  |  |  |
| Lieferant:          |                   |                                             |                      | ×   |  |   |  |  |  |
| Zählerstände:       | Zählerstandsverwa | altung                                      | Umrechnungsfakt      | tor |  |   |  |  |  |
|                     | Konto             | Anfangsstand                                | Endstand             |     |  |   |  |  |  |
|                     |                   | <keine anzeigen="" daten="" zum=""></keine> |                      |     |  |   |  |  |  |
|                     |                   |                                             |                      |     |  |   |  |  |  |

#### Automatischer Mieterwechsel

Anstehende Bewohnerwechsel werden Ihnen unten in der Statusleiste angezeigt. Voraussetzung ist, dass bei dem aktuellen Bewohner das Auszugsdatum eingetragen und erreicht wurde sowie ein neuer geplanter Bewohner in Wartestellung eingegeben wurde.

Mit einem Klick auf das Feld in der Statusleiste öffnen Sie das Fenster für den Bewohnerwechsel. Im oberen Bereich werden Ihnen möglich Bewohnerwechsel angezeigt; im unteren Bereich werden Ihnen Bewohnerwechsel angezeigt, die noch nicht durchgeführt werden können. Den Grund/die Gründe hierfür entnehmen Sie aus der Spalte "Problem". Markieren Sie einen Bewohnerwechsel können Sie mit einem Klick auf den Button "Stammdaten Wohnung" das Stammdatenblatt aufrufen und die Probleme beheben bzw. Eingaben korrigieren. Mögliche Bewohnerwechsel können Sie mit einem Klick auf den Button "Bewohnerwechsel durchführen" abschließen.

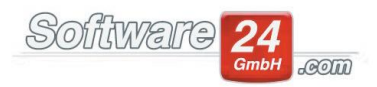

Wenn Sie einen neuen geplanten Bewohner in Wartestellung eingeben können Sie über den Button "Zahlungen für den geplanten Mieter eintragen" die künftigen Vorauszahlungen wie z. B. Miete, Betriebskosten und Heizkosten" eingeben. Diese Vorauszahlungen werden bei Durchführung des Bewohnerwechsels automatisch in die Wohnungsstammdaten übernommen.

| Stammdaten Wohnung Nr. 12 6. DG Rech                                                                                              | nts im Haus 999 Muster-Miet/WEG Haus Schloßallee 21 🛛 🗙             |  |  |  |  |  |  |
|----------------------------------------------------------------------------------------------------|---------------------------------------------------------------------|--|--|--|--|--|--|
| Speichern     Abbruch     Drucken     Brief     Kontaktieren     Immense       Funktion     Kommunikation     Termine & Nachweise | Personenzahl     IIIfe       Personen     Hilfe                     |  |  |  |  |  |  |
| BEWOHNER EIGENTÜMER NOTIZEN SONSTIGE DATEN FOTOS G                                                                                | eräteverwaltung Betreutes Wohnen                                    |  |  |  |  |  |  |
| Bewohner Vertrag Zahlungen Bankverbindung und SEPA-Lastschriftmandat Kau                                                          | tion Anteile & Zähler Weitere Adressen (0) Anlage V W-Bescheinigung |  |  |  |  |  |  |
| Yasar Ösdemin 6. DG Rechts                                                                                                    | [63] [76]                                                           |  |  |  |  |  |  |
| Vertragsabschluss am: 🔹 durch Mietername                                                                                          |                                                                     |  |  |  |  |  |  |
|                                                                                                    | Vermietername                                                       |  |  |  |  |  |  |
| Vertragsdaten                                                                                                    |                                                                     |  |  |  |  |  |  |
| Auszug: 27.09.2021 Kündigungsinst. Jederzeit                                                                                      | Zahlungen für den geplanten Mieter                                  |  |  |  |  |  |  |
| oder zum: Quartalsende Jahresend                                                                                                  | ie Miete 11,45                                                      |  |  |  |  |  |  |
| Miet <u>v</u> ertrag drucken Gekündigt am: 👻                                                                                      | Garage/Sonst. 22,45                                                 |  |  |  |  |  |  |
|                                                                                                    | Betriebskosten 33,45                                                |  |  |  |  |  |  |
|                                                                                                    | Heizkosten 44,78                                                    |  |  |  |  |  |  |
|                                                                                                    | Alle leeren OK Cansel                                               |  |  |  |  |  |  |
|                                                                                                    |                                                                     |  |  |  |  |  |  |
| ✓ Neuer geplanter Bewohner in Wartestellung Huber Konrad                                                                          |                                                                     |  |  |  |  |  |  |
| Einzug geplant: Zahlungen für den geplanten Mieter eintragen Brief an geplanten Bewohner                                          |                                                                     |  |  |  |  |  |  |

#### **Bevorzugten Kommunikations-Weg festlegen**

Innerhalb der Mieter & Eigentümerstammdaten kann festgelegt werden, welchen Kommunikationskanal die Person wünscht. Die Auswahl wird bei der Erstellung von Schreiben innerhalb der Textverarbeitung und der Abrechnungen berücksichtigt.

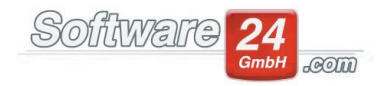

| Stammdaten Bewohner                                                                             | ×  |  |  |  |  |
|-------------------------------------------------------------------------------------------------|----|--|--|--|--|
| E Speichern X Abbruch E Brief                                                                   | ?  |  |  |  |  |
| Bewohner Bankverbindung Datenschutz & Kommunikation Postanschrift                               |    |  |  |  |  |
| Bergmüller Andreas, Schloßallee 21, 80100 München                                               |    |  |  |  |  |
| ✓ Einwilligung zur Datenverarbeitung erhalten                                                   |    |  |  |  |  |
| Folgende Daten dürfen an Dritte (z. B. Handwerker) weitergegeben werden:                        |    |  |  |  |  |
| Telefon Privat                                                                                  |    |  |  |  |  |
| Telefon Mobil                                                                                   |    |  |  |  |  |
| E-Mail                                                                                          |    |  |  |  |  |
| Adresse                                                                                         |    |  |  |  |  |
| Bevorzugter Kommunikationskanal                                                                 |    |  |  |  |  |
| Augusti in der internen Tautuerscheitung und heim Erstellen von Perichten/Abrechnungen, möglich |    |  |  |  |  |
|                                                                                                 | 1. |  |  |  |  |
| C E-Mail                                                                                        |    |  |  |  |  |
| ◯ E-Post                                                                                        |    |  |  |  |  |
|                                                                                                 | -  |  |  |  |  |
|                                                                                                 |    |  |  |  |  |
|                                                                                                 |    |  |  |  |  |
|                                                                                                 |    |  |  |  |  |
|                                                                                                 |    |  |  |  |  |

## Erweiterung auf bis zu 24 Rücklage-Positionen

Bisher war es möglich, in Win-CASA pro Objekt 7 Rücklage-Positionen anzulegen. Dies wurde nun auf 24 Rücklage-Positionen erweitert. Auch die Umlageschlüssel wurden dahingehend erweitert, dass verschiedene Verteilungen künftig kein Problem mehr darstellen.

## Erweiterung der Bezeichnung für Rücklage-Positionen

Die Bezeichnung der Rücklagen-Positionen wurde von 15 auf 30 Zeichen erweitert.

| Neue Rücklagenposition × |                             |           |  |  |  |
|--------------------------|-----------------------------|-----------|--|--|--|
| Bezeichnung:             | Erhaltungsrücklagen Haus 1a |           |  |  |  |
|                          | ОК                          | Abbrechen |  |  |  |

## Feld Zusatz in die Adresse der Abrechnungen übernehmen

Um das Feld Zusatz in die Adresse des Bewohners/Eigentümers zu übernehmen, müssen Sie im Register Verwaltung – Objekte und Wohnungen über den Button Einstellungen, dort haben Sie unter dem Punkt 13. Textverarbeitung die Möglichkeit, den Haken bei "Feld "Zusatz" im Adressblock in einer neuen Zeile ausweise" auszuwählen.

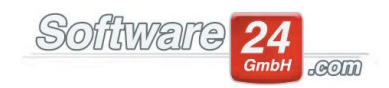

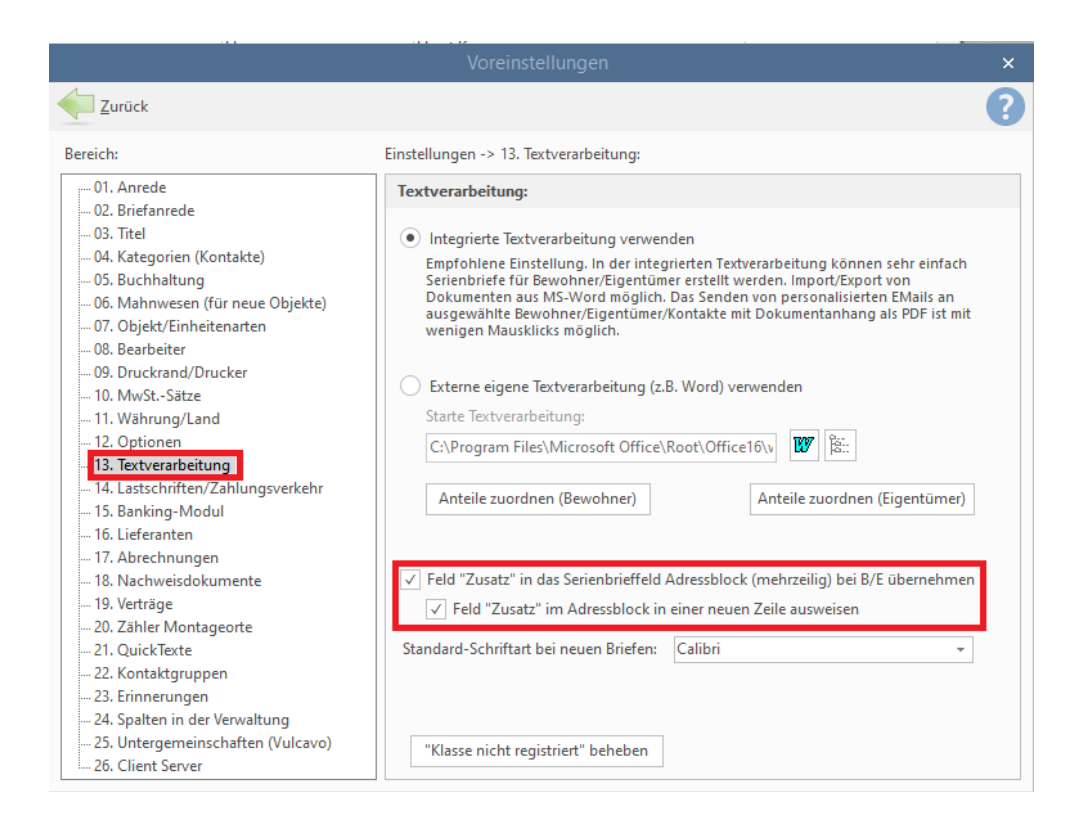

# Win-CASA mit Outlook 365 verknüpfen

Für Kunden, die z.B. Outlook 365 nutzen, gibt es eine weitere Option, um E-Mails aus Win-CASA zu versenden. Dabei wird der Microsoft SMTP-Server verwendet. Dabei muss man sich erstmalig an dem eigenen Microsoft-Benutzerkonto anmelden. Die Absender-Adresse ist die mit dem Benutzerkonto verknüpfte E-Mail.

Um diese Option zu nutzen, wählt man die Option entweder unter VERWALTUNG-Verwalter-E-Mail Konto konfigurieren (ohne CRM-Modul) oder VERWALTUNG-Verwalter-Mitarbeiter-Bearbeiten-E-Mail Konto konfigurieren (mit CRM-Modul).

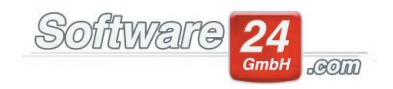

|                                                                                                    | Mitarbeiter Daten ×                                                                                                    |                               |                                                             |      |  |  |  |
|----------------------------------------------------------------------------------------------------|----------------------------------------------------------------------------------------------------|-------------------------------|-------------------------------------------------------------|------|--|--|--|
| E Speich                                                                                                    | E Speichern X Abbruch                                                                                                    |                               |                                                             |      |  |  |  |
| Mitarbeiter                                                                                                    | Aitarbeiter E-Mail Konto konfigurieren Zugriffsrechte & Benutzergruppe                                                                                                    |                               |                                                             |      |  |  |  |
| O E-Mail                                                                                                    | E-Mails aus Win-CASA direkt versenden. E-Mails im CRM-Modul empfangen und versenden.                                                                                                    |                               |                                                             |      |  |  |  |
| E-N                                                                                                    | /lail Adresse                                                                                                    |                               | Name                                                        |      |  |  |  |
| $\rightarrow$ info                                                                                                    | @hv-mustermann.de                                                                                                    |                               | Horst Mustermann                                            |      |  |  |  |
|                                                                                                    |                                                                                                    |                               |                                                             |      |  |  |  |
|                                                                                                    |                                                                                                    |                               |                                                             |      |  |  |  |
| Ne                                                                                                    | eues E-Mail Konto E-I                                                                                                    | Iail Konto bearbeiten E-Ma    | l Konto entfernen                                           |      |  |  |  |
| 🗌 Lokal i                                                                                                    | installiertes Microsoft Out                                                                                                    | ook verwenden (Standard-Konto | , siehe Systemsteuerung E-Mail oder Outlook-Extras-E-Mail K | Cont |  |  |  |
| MI                                                                                                    | crosoft Outlook starten, na<br>Sieberheitenründen darf I                                                                                                    | chdem E-Mails mit Win-CASA e  | zeugt wurden<br>temptisch über Outlook verson den           |      |  |  |  |
| Die                                                                                                    | Aus Sicherheitsgründen darf kein fremdes Programm E-Mails automatisch über Outlook versenden.<br>Die von Win-CASA generierten E-Mails werden in den Postausgang von Outlook abgelegt. Starten<br>Sie Outlook und klicken Sie "Senden/Empfangen", um die Win-CASA E-Mails zu versenden. |                               |                                                             |      |  |  |  |
| E-N                                                                                                    | 1ail: info@hv-musterma                                                                                                    | n.de (Ihre ei                 | gene E-Mail Adresse, wie in Outlook konfiguriert)           |      |  |  |  |
| Hinweis: Microsoft Outlook muss auf diesem PC installiert sein. Outlook Express kann nicht verwendet werden, da eine externe E-Mail Schnittstelle nicht von Outlook Express unterstützt wird. |                                                                                                    |                               |                                                             |      |  |  |  |
| Outlook Mail Server verwenden (auch Outlook 365 möglich). Anmeldung an Microsoft Konto erforderlich.                                                                                          |                                                                                                    |                               |                                                             |      |  |  |  |
| Anı                                                                                                    | melden Trennen                                                                                                    |                               |                                                             |      |  |  |  |
|                                                                                                    |                                                                                                    |                               |                                                             |      |  |  |  |

E-Mails aus Win-CASA werden nun über den Microsoft Mail Server versendet.

## Kopieren eines Umlageschlüssels

Über den Schalter Anteile übernehmen, können Sie die Anteile, die Sie bereits bei einem Umlageschlüssel in den Wohnungsstammdaten eingegeben haben, in einen anderen Umlageschlüssel übernehmen lassen. Somit müssen nicht erneut nochmals die gleichen Anteile wie z.B. qm eingegeben werden. Klicken Sie zuerst den Umlageschlüssel an von welchem die Anteile übernommen werden sollen. Als nächstes wählen Sie den Umlageschlüssel aus, wo die Anteile automatisch in den Wohnungsstammdaten hinterlegt werden sollen. Über das Klickfeld "Anteile übernehmen", werden die Anteile in die Wohnungsstammdaten übernommen.

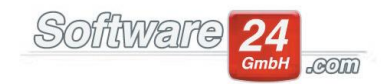

| 0                              | Win-CASA PRO 2022                                                                                              |                          |              |                                                                                      |            |              |                    |                        |         |             |         |   |
|--------------------------------|----------------------------------------------------------------------------------------------------|--------------------------|--------------|--------------------------------------------------------------------------------------|------------|--------------|--------------------|------------------------|---------|-------------|---------|---|
| VERWALTUNG                     | IG LISTEN                                                                                                    | ABRECHNUNGEN             | <b>2</b>     |                                                                                      | L          | 1 🕫 🐔        |                    |                        |         |             |         |   |
| Objekte & Wohnungen Adres      | sen Konter                                                                                                    | n Miet WEG Date          | enbank       | Module                                                                               | Hilfe      |              |                    |                        |         |             |         |   |
| 🚡 🍃 Bearbeiten 🛭 🎕 Anfang      | gsbestand                                                                                                    |                          |              | 1                                                                                    |            | nî.          |                    |                        |         | 💾 Speichern |         |   |
| Neues 🎧 Löschen 🔒 Liste di     | rucken S                                                                                                    | pezielle Umlageschlüssel |              |                                                                                      |            |              | Un                 | nlageschlüssel Haus 99 | 19      |             |         | × |
| Konto                          | Konten                                                                                                    | Conten                   | 🦾 <u>z</u> u | urück ј                                                                              | Druck      | cen 🔁        | <u>B</u> earbeiter |                        |         |             | (       | 2 |
| Konten                         | Sachkonte                                                                                                    | en - Betriebsausgaben    |              | <u>م</u> ليد الم                                                                     | P<br>Ional |              |                    | Anteile übernehmen     |         |             |         |   |
| ✓ - C Sachkonten               | Konto 🖮                                                                                                    | Bezeichnung              | Ne Ne        | Pagaiak                                                                              | lussel     |              |                    |                        | Finhait | A-1         |         |   |
| Einnahmen                      | → 30001                                                                                                    | Sonderzuführung          |              | 1 Wohnflä                                                                            | anung 🔊    |              |                    | Anteile übernehmen     | -       |             | eilia   |   |
| ✓ I Bestandskonten             | 40200                                                                                                    | Hausmeister-Vergütung    |              | 2 Persone                                                                            |            |              |                    |                        |         | _           | age     |   |
| Banken/Kassen<br>Rücklagen (A) | Banken/Kassen         40300         Hausreinigung           Rücklagen (A)         40400         Gartenarbeiten |                          |              | Anteile eines Umlageschlussel kopieren<br>3 Wohneir<br>4 Ext. Heiz von 1- Wohnfläche |            |              |                    |                        |         |             | eilig   |   |
| 🗀 Rücklagen (P) /Sonst.        |                                                                                                    |                          | -            |                                                                                      |            |              |                    |                        |         | · · 5       | tbetrag |   |
| ✓ - 5 Debitoren                | 40500                                                                                                    | Verwaltervergütung       |              | 5 Warmwa                                                                             |            |              |                    |                        |         | ler         |         |   |
| Eigentümer                     | 40600                                                                                                    | Winterdienst             | -            | 6 Kaltw. Z                                                                           | nach       | 54 - Mülleim | er                 |                        |         |             | ler     |   |
| 🗀 Sonstige                     | 41200                                                                                                    | Schornsteinfeger         |              | 7 Wärme                                                                              |            |              |                    |                        | Koniere | in l        | ler     |   |
|                                | 41300                                                                                                    | Heizungs-Wartung         | -            | 8 Wasser (                                                                           |            |              | ler                |                        |         |             |         |   |
|                                | 41400                                                                                                    | Heizungs-Reparatur       |              | 9 Freier Zá                                                                          | ile.       |              |                    |                        |         | 20          | ler     |   |
|                                | 41500                                                                                                    | Heizkosten (ISTA)        | -            | 10 Freier Zähler -                                                                   |            |              | -                  | Zäh                    | ler     |             |         |   |
|                                | 42100 Wasser (Gew).<br>42200 Kanal-Gebühren                                                                    | Wasser (Gew).            | _            | 11 m² Heizfläche                                                                     | m²         | Ant          | eilig              |                        |         |             |         |   |
|                                |                                                                                                    |                          | 12 Garage    |                                                                                      | Einh.      | Ant          | eilig              |                        |         |             |         |   |
|                                | 42300                                                                                                    | Wasser (nicht Gew.)      |              | 13 Mülleim                                                                           | er         |              |                    |                        | MEI     | Ant         | eilig   |   |
|                                | 43000                                                                                                    | Allgemeinstrom           | -            | 14 Kabelfernseher                                                                    |            | TV           | Ant                | eilig                  |         |             |         |   |
|                                | 43100                                                                                                    | Kabelgebühren            |              | 15 Aufzug                                                                            |            |              |                    |                        | ET      | Ant         | eilig   |   |
|                                | 43200                                                                                                    | Müllbeseitigung          |              | 16 Rücklast                                                                          | schrift    |              |                    |                        | FLIR    | Fes         | thetrag | Ŧ |
|                                | 43300                                                                                                    | Straßenreinigung         | Bewoh        | ner <u>E</u> iger                                                                    | tümer      |              |                    |                        |         |             |         |   |
|                                | 44200                                                                                                    | Aufzugsstrom             | 49 Umlag     | geschlüssel                                                                          |            |              |                    |                        |         |             |         |   |

## Anzeige der Banken eindeutiger

Im Kontenrahmen und in den Listen (z.B. Kontoauszug oder Summen & Saldenliste) wurde die Anzeige bei Bankkonten erweitert um die Bank-Bezeichnung und IBAN. Dies beschleunigt und erleichtert die Auswahl der Konten, sobald mehrere Bankkonten in einem Objekt hinterlegt wurden.

|                                                                                                    |    | Ronch                              |                                                                                                    |
|----------------------------------------------------------------------------------------------------|----|------------------------------------|----------------------------------------------------------------------------------------------------|
| Konten                                                                                                    | Be | estandsko                          | onten - Banken/Kassen                                                                                                    |
| <ul> <li>Gachkonten</li> <li>Betriebsausgaben</li> <li>Einnahmen</li> <li>Einnahmen</li> <li>Bestandskonten</li> <li>Banken/Kassen</li> <li>Rücklagen (A)</li> <li>Rücklagen (P) /Sonst.</li> <li>Debitoren</li> <li>Bewohner</li> <li>Eigentümer</li> <li>Sonstige</li> <li>Kreditoren (Lieferanten)</li> </ul> |    | Konto 🖦<br>01200<br>01210<br>01300 | Bezeichnung           Bank (PostSch, IBAN: DE69 7001 0080 0001 4336 77)           Bank (SK Mü., IBAN: DE57 7015 0000 0000 8976 54)           Kasse (Kasse999) |

## Option Festbeträge der ext. Heizkosten Netto eingeben

Wenn ein Festbetragsschlüssel für die Heizkosten eingestellt wurde, kann in den Kontendaten des Ausgabe-Kontos rechts ein neuer Umlageschlüssel für den Netto-Anteil ausgewählt werden. Entsprechend erscheint bei gewerblichen Eigentümern/Bewohnern der korrekte Brutto-/Netto-Betrag in der Nebenkostenabrechnung bzw. im detaillierten UST.-Ausweis.

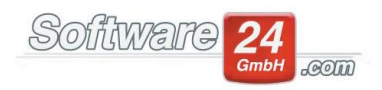

Wichtig: Der Netto-Umlageschlüssel ist nur notwendig, wenn die Eigentümer über unterschiedliche Ust-Schlüssel It. Heizkostenabrechnung verfügen.

| 8                                  | Kontendaten                                       | – 🗆 x                                                                                                    |
|------------------------------------|---------------------------------------------------|----------------------------------------------------------------------------------------------------|
| E Speichern                        | Abbruch                                           | •                                                                                                    |
| Konto Buchungstext                 | e                                                 |                                                                                                    |
| Konto-Nr.:<br>Bezeichnung:         | 41500 Kontostand: 6.467,37 €<br>Heizkosten (ISTA) | DATEV-Konto:                                                                                                    |
| Kontoart:                          | Gemischt (UstAnteil It. Haus-Stammdatı 👻          | Überschussrechnung übernehmen                                                                                                 |
| Ust. vorbelegen:                   | 0,00 👻 % (wenn Konto gebucht wird)                |                                                                                                    |
| Umlagefähig:                       | Heizkostenabrechnung -                            | Interne Heizkostenabrechnung:<br>Nicht benötigt<br>Umlageschlüssel für den Netto-Festbetrag<br>4 - Ext. Heizkosten (EUR) Bew. |
| Umlageschlüssel:                   | 4 - Ext. Heizkosten (EUR) Bew. 👻 🔍                | §35a Buchungen auf diesem Konto möglich                                                                                       |
| Verteilung:                        | 100,00 🔹 % der Kosten                             | Konto in der Abrechnung bei den Rücklagen ausweisen                                                                           |
| 2. Umlageschlüssel:<br>Verteilung: | ✓ ✓ Kosten                                        |                                                                                                    |

# Erhöhung der Miete nach § 558 BGB möglich

Im Register "Verwaltung" – Unterregister "Miet" – Funktion "Erhöhungen" ist es möglich, Mieterhöhungen nach §558 (ortsübliche Vergleichsmieten) durchzuführen.

Das Feld "Neuer Betrag" muss manuell mit der ortsübliche Vergleichsmiete/qm befüllt werden. Diesen Betrag ermitteln Sie über den Mietspiegel, über Vergleichswohnungen, über ein Gutachten eines Sachverständigen oder über die Auskunft einer Mieterdatenbank. Der Assistent rechnet dann aufgrund der hinterlegten Wohnfläche die künftig zu zahlende Miete für die gewünschte Einheit aus.

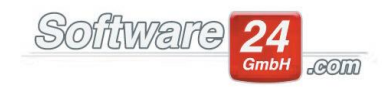

| Objekte & Wohnungen Adre                                                                                                    | essen Konten Mi         | et WEG Datenbank               | Module Hilfe               |                                      |  |  |  |  |
|----------------------------------------------------------------------------------------------------|-------------------------|--------------------------------|----------------------------|--------------------------------------|--|--|--|--|
| Erhöhen /<br>Anpassen Liste Rundsch<br>drucken<br>Erhöhungen                                                                                                    | rreiben Erhöhungen      | Indexmieten Kautionen 🖕        |                            |                                      |  |  |  |  |
| Erhöhung:       Miete                                                                                                    |                         |                                |                            |                                      |  |  |  |  |
| Geben Sie die ortsübliche Vergleichsmiete/qm ein. Diese ermitteln Sie über den Mietspiegel, über Vergleichswohnungen, über ein Gutachten eines Sachverständigen oder<br>über die Auskunft einer Mietdatenbank.<br>Sollstellung: Erhöhung rückwirkend für Mon./Jahr 01 ▼ / 22 ▼ bis einschl. 01 ▼ / 22 ▼ nur sollstellen wenn Diff.>= 5 ▼ € |                         |                                |                            |                                      |  |  |  |  |
| Sollstellur                                                                                                    | ngstext: Nachzahlung au | s Erhöhung 01/22 - 0           | 1/22 Monate rückwirkend: 1 |                                      |  |  |  |  |
| Wohnungen ausgewählt: 0                                                                                                    | A K Zum Markieren 1     | aste [STRG] gedrückt halten un | d Wohnungen anklicken (All | e Wohnungen ohne Staffelmietvertrag) |  |  |  |  |

#### Indexmieten für alle Objekte anpassen

Im Register "Verwaltung" – Unterregister "Miet" – Schalter "Indexmieten" ist es nun auch möglich, die Indexmieten für alle Objekte anzeigen und anpassen zu lassen:

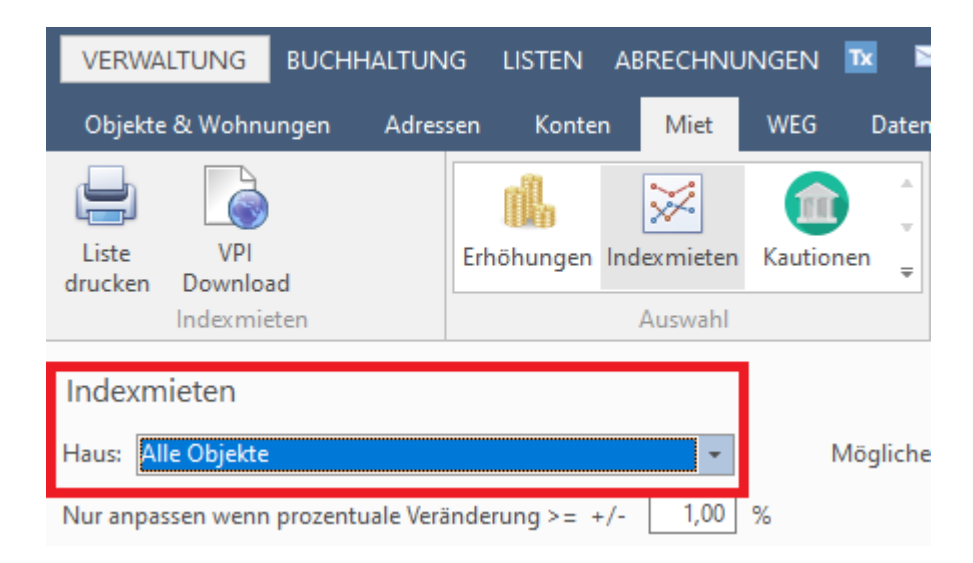

## Such-Funktion in Auswertung der Stimmzettel

Im Register "Verwaltung" – Unterregister "WEG" – Funktion "Versammlung" gibt es unter Punkt "Stimmzettel auswerten" nun eine Such-Funktion um bei einer langen Auflistung schneller das gewünschte Thema zu finden.

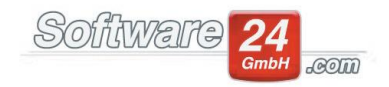

| 9                                 | Auswertung der Stimmzettel                                            |        | -                 | · 0     | ×   |
|-----------------------------------|-----------------------------------------------------------------------|--------|-------------------|---------|-----|
| Ergebnis<br>speichern<br>Funktion | Lingabe Ja/Nein/Enth. pro Eig. Ja Nein Enthaltung Hilfe               |        |                   |         |     |
| 1. Versammlung, Mus               | ter-Miet/WEG Haus, Kaiserstr. 10, 82000 München, am 22.02.20 um 19:00 | Sucher | n (hier klicken o | der F4) | Q   |
| Abstimmung:                       |                                                                       |        |                   |         |     |
| Tagesordnungspunkt                |                                                                       | Ja     | Nein              | Enthalt | ung |
| → Feststellung der Beschlussfå    | higkeit                                                               |        |                   |         |     |
| Wahl der Versammlungsbe           | sitzer                                                                |        |                   |         |     |
| Behandlung und Genehmig           | ung der Rechnungslegung                                               |        |                   |         |     |
| Entlastung des Verwalters         |                                                                       |        |                   |         |     |
| Behandlung und Genehmig           |                                                                       |        |                   |         |     |
| Antrag Hausverwaltung             |                                                                       |        |                   |         |     |
| Antrag Herr Müller                |                                                                       |        |                   |         |     |
|                                   |                                                                       |        |                   |         |     |

# Neuerungen im Bereich Buchhaltung

# Kosten nach § 35a können Bewohnern/Eigentümern direkt zugeordnet werden

Bei einer Buchung nach § 35a können Kosten direkt einem bestimmten Bewohner/Eigentümer über den Button "Direkt zuordnen zu" und Auswahlbox Bewohner/Eigentümer zugeordnet werden.

In der Bescheinigung werden direkt zugeordnete Beträge separat ausgewiesen. Dies ist zum Beispiel dann erforderlich, wenn z.B. Handwerkerleistungen nur eine spezielle Wohnung betreffen oder die Dienstleistung individuell pro Wohneinheit berechnet wurde.

| Software | 24   |     |
|----------|------|-----|
|          | GmbH | com |

| Anteil Haushaltsnahe Dienstleistungen, Handwerkerleistungen, Personalkosten nach §35a EStG                                                                                                    | × |
|----------------------------------------------------------------------------------------------------|---|
| Umlagefähige Anteile (Eine oder mehrere Positionen It. Rechnung, Zuerst Betrag eingeben):                                                                                                    |   |
| 01.02.2022 40300 Hausreinigung 300,00 €<br>Umlage auf Bewohner (nach EUR)                                                                                                    |   |
| 1. Personalkosten für geringfügige Beschäftigungsverhältnisse im Privathaushalt (§ 35 a Abs. 1 EStG)                                                                                                    |   |
| Aufwendungen: € Art der Tätigkeit: Vichtiger Hinweis! Bitte lesen                                                                                                    |   |
| 2. Personalkosten für sozialversicherungspflichtige Beschäftigungsverhältnisse im Privathaushalt (§ 35 a Abs. 2 EStG)                                                                                                    |   |
| Aufwendungen: € Art der Tätigkeit: ∨                                                                                                    |   |
| 3. Haushaltsnahe Dienstleistungen, Hilfe im Haushalt (§ 35 a Abs. 2 EStG)                                                                                                    |   |
| Arbeitskosten:       €       Art der Leistung:       ✓       Arbeitskosten Netto eingeben und         Materialkosten:       €       (=nicht zu berücksichtigende Materialkosten §35a 2/1)       automatisch Ust.       ✓ %         Gesamtbetrag:       €        Naterialkosten       Naterialkosten       Naterialkosten                           |   |
| 4. Handwerkerleistungen (§ 35 a Abs. 3 EStG)                                                                                                    |   |
| Arbeitskosten*:       € Art der Leistung:       ✓       Arbeitskosten Netto eingeben und         Materialkosten:       € (=nicht zu berücksichtigende Materialkosten §35a 2/2)       automatisch Ust.       ✓ %         Gesamtbetrag:       €       nach Eingabe addieren         * Arbeits- und Fahrkosten sowie Maschineneinsatz       ✓       ✓ |   |
| Direkt zuordnen zu B.003.00 Santos, Manuela 2. OG Links                                                                                                    |   |
| ✓ <u>O</u> K ▲bbruch ④ Hilfe                                                                                                    |   |

# Beleg einer Buchung zuordnen per Drag & Drop

Beim Erfassen oder nachbearbeiten einer Buchung können Belege hinzugefügt oder gescannt werden. Diese können nun einfach per Drag & Drop in das Auswahl-Fenster gezogen werden:

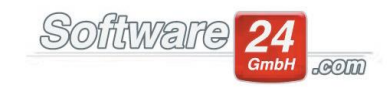

| Ookun                                                                                          | nent scannen oder h     | inzufügen                             | - 0             | × |
|------------------------------------------------------------------------------------------------|-------------------------|---------------------------------------|-----------------|---|
| Buchungsbeleg/Rechnung<br>Buchung vom: 24.08.2022 Text:<br>Dokument:<br>Ansicht: 100% Anpassen | Rechtsanwalt Dr. Müller | Betrag: 560,00 €<br>Scannen und speic | Arra Schließe   | n |
|                                                                                                |                         |                                       |                 |   |
|                                                                                                |                         |                                       |                 |   |
|                                                                                                |                         |                                       |                 |   |
|                                                                                                |                         |                                       |                 |   |
|                                                                                                |                         |                                       |                 |   |
|                                                                                                |                         |                                       |                 |   |
| Scannen und speichern                                                                          | Manuell hinzuf. ode     | r drag & drop                         | <u>A</u> bbruch |   |

# Nachträgliches Scannen und zuordnen von Belegen bei Split-Buchungen

Bei einer Split-Buchung kann nun auch nachträglich noch ein oder mehrere Belege gescannt oder zugeordnet werden.

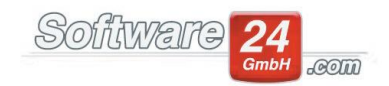

| Datur                      | m: 15.06        | 5.2021 ▼ ‡ <u>W</u> W-I  | Datum: 15 | .06.2021 OP-Betrag: 1.0    | 000,00 € |            |
|----------------------------|-----------------|--------------------------|-----------|----------------------------|----------|------------|
| Konto                      | <b>(S):</b> Wei | tere Konten s. Split     |           |                            |          |            |
| Auf fol                    | gende Ko        | stenkonten (H) splitten: |           |                            |          | Kein Split |
| Haus                       | Konto           | Bezeichnung              | Bel.Nr.   | Text                       | Ust.     | Betrag     |
| 999                        | 40200           | Hausmeister-Vergütung    | 305       | Split OP                   | 0,00%    | 33,00      |
| 999 41200 Schornsteinfeger |                 | 305                      | Split OP  | 0,00%                      | 967,00   |            |
|                            |                 |                          |           |                            |          |            |
| .000,00                    | 0€              |                          |           |                            |          |            |
|                            |                 | ✓ <u>S</u> peichern      | ×         | <u>A</u> bbruch Überweisun | g        |            |

## Such-Funktion innerhalb der Lerntexte im Banking-Modul

Bei der Nutzung des Banking-Moduls gibt es nun innerhalb der Lerntexte eine Suchen-Funktion.

| 3                                                                               | Einträge in der Lerndatei |                   |        |  |  |  |  |  |  |
|---------------------------------------------------------------------------------|---------------------------|-------------------|--------|--|--|--|--|--|--|
| <u>Z</u> urück                                                                  | 📝 <u>B</u> earbeiten      | 🗙 <u>L</u> öschen | Suche: |  |  |  |  |  |  |
| Lerntexte anze                                                                  | igen für:                 |                   |        |  |  |  |  |  |  |
| PostSch -> IBAN: DE69 7001 0080 0001 4336 77, BIC: PBNKDEFFXXX, Postbank -Giro- |                           |                   |        |  |  |  |  |  |  |

# Buchen-Schalter für "Später manuell buchen"-Umsätze im Banking-Modul

Im Banking-Modul können Positionen, welche auf "Später manuell buchen" gesetzt wurden, über den "Buchen"-Schalter direkt manuell eingebucht werden. Hierzu muss nicht mehr in das Register "Buchen" gewechselt werden.

#### Rücklagen überweisen

Über den Rücklagenassistenten können Sie mit der Buchung einer Entnahme oder Zuführung zeitgleich eine Überweisung an oder gegen das Rücklagenkonto erstellen.

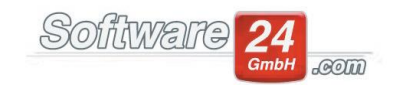

| E                          | Buchungsassistent Objekt 998 - Haus Lilien                     | allee 21, 80020 München 998 Mus                                                  | ter-WEG Haus Lilienallee 21                              |          |
|----------------------------|----------------------------------------------------------------|----------------------------------------------------------------------------------|----------------------------------------------------------|----------|
| Sonderzuführ               | ungen- oder Entnahmen Rücklagen buc                            | hen                                                                              |                                                          |          |
| Rücklagenpositi            | on: Rücklagen 1                                                | ) <u>B</u> eitragsverpflichtung lt. Wirtschaftsplan<br>) <u>S</u> onderzuführung | • <u>E</u> ntnahme lt. Wirtschaftsplan<br>Sonderentnahme |          |
| ✓ Dem Rückla               | gekonto entnehmen                                              |                                                                                  |                                                          | Passiv   |
| Konto: 30100               | Entnahmen Rücklagen 1                                          |                                                                                  | 1.100,00 €                                               | [Abgang] |
| Rücklage-Kont              | o: 840 Rücklagen 1                                             |                                                                                  | 9.568,95 €                                               | [Ertrag] |
| Datum:<br>Text:<br>Betrag: | 03.02.2022 ▼ W W-Datum = 03.02.2022<br>Entnahme Rücklagen      | BelNr.: 168                                                                      |                                                          |          |
| Vom Festgel                | dkonto/Sparbuch (Rücklagen-Bestandskonto RLB-K<br>03.02.2022 👻 | onto) auf Girokonto (B-Konto) übertragen                                         |                                                          | Aktiv    |
| RLB-Konto:                 | 520 Festgeldkonto                                              | 2.797,81                                                                         | € <u>K</u> [Abgang]                                      |          |
| B-Konto:                   | RaiBa -> IBAN: DE64 7016 9465 0012 3456 78, BIC: 0             | GENODEF1M08, Raiffbk M 👻 5                                                       | .128,81 € [Zugang]                                       |          |
| Betrag:                    | € Überweisung ersteller                                        | n                                                                                |                                                          |          |
|                            | ✓ <u>B</u> uchen                                               | Abbruch Wichtige Hin                                                             | weise!                                                   |          |

## Mahnliste

Im Bereich des Mahnwesens gibt es ein neues Klickfeld "Zuletzt erzeugte anzeigen", wählen Sie diese Option aus, erhalten Sie eine Übersicht der bereits angemahnten Bewohner/Eigentümer in Win-CASA.

| 3                                           |                                             | Win-CASA                                                                       | PRO 2022 (Server) Beta Version! Nur |  |  |  |  |  |  |  |
|---------------------------------------------|---------------------------------------------|--------------------------------------------------------------------------------|-------------------------------------|--|--|--|--|--|--|--|
| VERWAL                                      | TUNG BUCHHALTUNG LISTEN                     | abrechnungen 📧 🛸 👄 🐺 📙 🔟 🔞 🗞                                                   |                                     |  |  |  |  |  |  |  |
| Buchen                                      | Lastschriften Überweisungen                 | Mahnen Zahlungstermine Banking-Modul Hilfe                                     |                                     |  |  |  |  |  |  |  |
| -                                           | Ansicht Alle Mahnstufen 🗸                   | Gruppiert Objekt, Konto 👻                                                      |                                     |  |  |  |  |  |  |  |
|                                             |                                             | Objekt: 003 - WEG Rotensteinstrasse 3, Rote 👻 🔍 🔲 Alle Objekte 📄 SLEV anzeigen | Fällig Gesamter Zeitraum 👻          |  |  |  |  |  |  |  |
| Mahnen                                      | 🖶 Liste drucken                             | ✓ Zuletzt erzeugte anzeigen                                                    |                                     |  |  |  |  |  |  |  |
| Mahnen                                      |                                             | Ansicht                                                                        | Fällig im Zeitraum                  |  |  |  |  |  |  |  |
| Lista dar zulatzt araugtan Mahnungan (Info) |                                             |                                                                                |                                     |  |  |  |  |  |  |  |
| Liste dei                                   | Liste del Zuletzt ereugten Mannungen (inio) |                                                                                |                                     |  |  |  |  |  |  |  |
| Datum                                       | (OP) Text                                   |                                                                                |                                     |  |  |  |  |  |  |  |

Zudem wurde eine neue Mahnstufe eingebaut. Sie finden zu dem bereits bestehenden Mahnstufen nun auch noch die Option "(!) warten – nicht Mahnen".

## Neuerungen im Bereich Listen

## Nachweise erzeugen im Register Listen

Über das Register Listen können Sie nun für jede Liste einen Nachweis erzeugen. Dies ist vor allem dann wichtig, wenn Sie bestimmte Listen/Formulare in das Verwalterportal hochladen möchten.

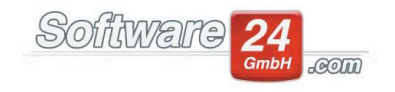

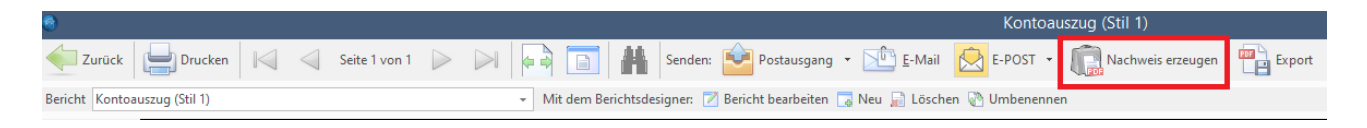

## Auswahl in Listen bleibt gespeichert

Die Auswahl des Zeitraums und die Optionen, welche unten in einigen Listen zur Verfügung stehen, wie z.B. "W-Datum auswerten" bleiben nun gespeichert, sodass diese beim nächsten Aufruf automatisch voreingestellt sind.

## Einbindung der E-Post in Listen/Berichte

Die E-Post Funktion wurde in die Vorschau von Berichten implementiert. Somit können Sie jeden Bericht für Bewohner/Eigentümer in den E-Post Postausgang legen. Ebenso wie eine E-Mail, die man zunächst in einen Postausgang legt und später mit allen Dokumenten gemeinsam an Bewohner/Eigentümer oder Kreditoren verschickt.

#### **Zentraler Postausgang**

Mit Win-CASA 2022 gibt es einen zentralen Postausgang für alle Dokumente, welche gesammelt pro Mieter & Eigentümer ausgedruckt, per E-Mail oder E-Post versendet werden können. Aus allen Listen und Abrechnungs-Bereichen, sowie aus der Textverarbeitung und auch vom Explorer können Dokumente pro Einheit gesammelt und am Ende des Tages versendet werden. Eine Vorauswahl des gewünschten Kommunikationsweges ist in den Stammdaten der Mieter & Eigentümer zu treffen

| ۲                                                                                                    |                           |                      |                    |                     | Postausgang                                         |          |        | -         | • • ×   |
|----------------------------------------------------------------------------------------------------|---------------------------|----------------------|--------------------|---------------------|-----------------------------------------------------|----------|--------|-----------|---------|
| Drucken                                                                                                    | E-Mail E-POS              | T (1)                |                    |                     |                                                     |          |        |           |         |
| An die E-P<br>übertage                                                                                                    | X<br>DST Abbruch Lös<br>n | ichen Vorschau       | Weitere<br>Anhänge | Einstellungen       | Objekt <alle objekte=""></alle>                     | • Pilfe  |        |           |         |
| I'll Posta                                                                                                    | sgang                     | sendung              |                    | ounsuges            | Auswani                                             | Fille    | 01111  |           |         |
| Zuletz                                                                                                    | gesendet                  | Emptanger            |                    |                     |                                                     | Info     | Objekt | Dokumente | Annange |
|                                                                                                    | ⇒ S                       | chubeck Peter, Sch   | IloBallee 21, 80   | )100 München        |                                                     | Bewohner | 999    | 1         |         |
| Haus 998 Lilienallee 21, München / Wohnung 001 EG<br>Info Zahlungstermine Aktivitäten E-Mails Dokumente Fall<br>Eigentümer |                           |                      |                    |                     |                                                     |          |        |           | -       |
| Frau                                                                                                    |                           |                      |                    |                     |                                                     |          |        |           |         |
| Grünhofer Agnes                                                                                                    |                           |                      |                    |                     |                                                     |          |        |           |         |
| 08031 - 30 44 925 (privat) 👻 📞                                                                                             |                           |                      |                    |                     |                                                     |          |        |           |         |
| a.gruenhofer@software24.com 👻 📑                                                                                            |                           |                      |                    |                     |                                                     |          |        |           |         |
| Eichbichlstraße 1 Hinweis: Sie k                                                                                           | innen alle Empfänger mit  | Strg-A oder einzelne | e mit Strg-Klick n | narkieren. Optional | können Sie bis zu acht weitere PDF-Dokumente hinzuf | igen.    |        |           |         |
| 83071 Stephanskirchen                                                                                                    |                           |                      |                    |                     |                                                     |          |        |           |         |
| Saldo: 0,00 e                                                                                                    |                           |                      |                    |                     |                                                     |          |        |           |         |
| Mittwoch, 23.02.2022 🛛 📴 Objektmanagement 🌀 Keine fällige Zahlung 🕬                                                        | Mahnliste Postau          | sgang: 🙎 E-POS       | r (1)              |                     |                                                     |          |        |           | Eir     |

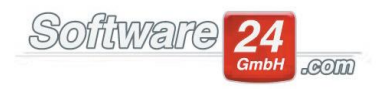

## Buchung objektübergreifend abändern

Sobald ein Bankkonto mehreren Objekten zugeordnet ist, können die bereits getätigten Buchungen bearbeitet und auf ein anderes Objekt verschoben werden.

| Buchung ändern:                                                            | -                                           |  | × |  |  |  |  |  |  |  |
|----------------------------------------------------------------------------|---------------------------------------------|--|---|--|--|--|--|--|--|--|
| 999 - Muster-Miet/WEG Haus, Schloßallee 21 in 80100 München                | *                                           |  |   |  |  |  |  |  |  |  |
| 998 - Muster-WEG Haus, Lilienallee 21 in 80020 München                     |                                             |  |   |  |  |  |  |  |  |  |
| 999 - Muster-Miet/WEG Haus, Schloßallee 21 in 80100 München                |                                             |  |   |  |  |  |  |  |  |  |
| Datum: 11.04.2020 - C W W-Datum: 11.04.2020                                |                                             |  |   |  |  |  |  |  |  |  |
| Konto: 40200 K Hausmeister-Vergütung                                       | Konto: 40200 K Hausmeister-Vergütung 0,00 € |  |   |  |  |  |  |  |  |  |
| B-Konto: PostSch -> IBAN: DE69 7001 0080 0001 4336 77, BIC: PBNKDEFFXXX, 👻 | 197.988,40 €                                |  |   |  |  |  |  |  |  |  |
| BelNr.: 50 💌                                                               | >                                           |  |   |  |  |  |  |  |  |  |
| Text: Zahlung an Hans Maier                                                | -                                           |  |   |  |  |  |  |  |  |  |
| Betrag: 610,00 € 535a MwSt. 0,00 → % 0,00 € Vorste                         | uer                                         |  |   |  |  |  |  |  |  |  |
| Split                                                                      |                                             |  |   |  |  |  |  |  |  |  |
| ✓ <u>S</u> peichern ★ <u>A</u> bbruch                                      |                                             |  |   |  |  |  |  |  |  |  |

## Gesammelter Ausdruck oder Ablage der zugeordneten Belege

Über den Schalter Belege drucken, haben Sie die Möglichkeit mehrere zugeordnete Belege gleichzeitig ausdrucken zu lassen. Über die Auswahl des Zeitraums legen Sie fest, welche zugeordneten Belege im Stapel gedruckt werden sollen. Alternativ können Sie über "Belege in einen Ordner kopieren" die Belege des gewünschten Zeitraums in einen von Ihnen gewählten Ordner ablegen.

| VERWAL                                | verwaltung buchhaltung <mark>listen </mark> abrechnungen 📧 🧉 🧔 🥃 🛒 L 🔟 📧 🐁 |                                             |                     |                           |          |                                                           |       |                   |                                |                       |                                    |
|---------------------------------------|----------------------------------------------------------------------------|---------------------------------------------|---------------------|---------------------------|----------|-----------------------------------------------------------|-------|-------------------|--------------------------------|-----------------------|------------------------------------|
| Listen                                | Hilfe                                                                      |                                             |                     |                           |          |                                                           |       |                   |                                |                       |                                    |
| Drucken                               | Bank: PostSch -> IBAI                                                      | N: DE69 7001 0080 0001 4336 77, BIC: PBNK 👻 | 999 - M<br>Alle Obj | uster-Miet/WEG Haus, Schl | - 🤍 Zeit | araum Abrechnungszeitraum -<br>01.2020 - bis 31.12.2020 - | Jahr: | <b>Bearbeiten</b> | Löschen<br>Q Suchen<br>€ Beleg | Belege I<br>drucken C | Belege in einen<br>Ordner kopieren |
| Liste                                 |                                                                            | Bankkonto auswählen                         |                     | Objekt                    |          | Zeitraum der Auswertung                                   | +/-   |                   | Bu                             | nung                  |                                    |
| Listen 🖣                              | Listen 🗐 Übersicht Bankkonto                                               |                                             |                     |                           |          |                                                           |       |                   |                                |                       |                                    |
| Buchhal                               | Buchhaltung Datum Hau I                                                    |                                             |                     | Konto BelNr               |          | Buchungstext                                              |       |                   | Ust.                           |                       |                                    |
| Ubersicht Bankkonto 08.12.2020 999 00 |                                                                            |                                             | 0520                | 407                       |          | Sonderentnahme Rücklagen                                  |       |                   |                                |                       |                                    |

Liste der vereinbarten Zahlungen mit Stichtag

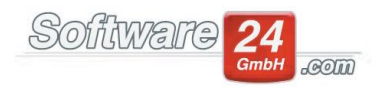

Die Liste der vereinbarten Zahlungen kann zu einem gewünschten Zeitraum und Stichtag befüllt werden. Dies ist auch auf dem Ausdruck ersichtlich:

| chriftenliste       |                                      | Vereinbarte Zahlungen                                   |
|---------------------|--------------------------------------|---------------------------------------------------------|
| erbindungen         |                                      |                                                         |
| aliste              |                                      | Sortiere: Name - Auswahl: Wohnhaft im Zeitraum - >>     |
| barte Zahlungen     |                                      |                                                         |
| ingsliste           |                                      | Diese Einträge nicht drucken <                          |
| .iste               |                                      | Auswahl Zeitraum – – ×                                  |
| er Zahlerstande     |                                      |                                                         |
| Imieterhöhungsliste |                                      | Zeitraum: Vorjahr v Von 01.01.2021 v bis 31.12.2021 v   |
| nd Auszugsliste     |                                      | Stichtag für die Vorauszahlungen: 01.01.2021 -          |
| er Festb./Anteile   |                                      |                                                         |
| er gekünd. Whg.     |                                      | Weiter                                                  |
| tstagsliste         |                                      |                                                         |
| andsliste           |                                      |                                                         |
| :                   |                                      |                                                         |
| Liste der ve        | reinbarten Zahlungen                 |                                                         |
| Zeitraum: Vorj      | ahr von 01.01.2021 bis 31.12.2021    | Stichtag für die Vorauszahlungen: 01.01.202             |
| Bewohner            | Wohnung                              | Miete Garage/Sonst. Betriebskosten Heizkosten Summe LEV |
| Haus 999 - Mus      | ter-Miet/WEGHaus, Schloßallee 21, 80 | 100 München                                             |
| Bergmüller, And     | reas 005 - 3. OG Lini                | iks 1.088,00 53,00 50,00 <b>1.191,00</b> Ja             |

## Leerstandsliste auswählbar nach beliebigem Zeitraum

In der Leerstandsliste ist es nun möglich, einen beliebigen Zeitraum für die Auswertung auszuwählen:

| Listen     Hilfe       997 - Muster-Mietshaus, Veilchenst •        Jrucken       Alle Objekte:       Liste     Objekt                                                                                                    |            |
|----------------------------------------------------------------------------------------------------|------------|
| 997 - Muster-Mietshaus, Veilchenst -        rucken       Alle Objekte:       Liste     Objekt                                                                                                    |            |
| Irucken Alle Objekt: Objekt                                                                                                    |            |
| Irucken     Alle Objekte:       Liste     Objekt                                                                                                    |            |
| Liste Objekt                                                                                                    |            |
|                                                                                                    |            |
| listen Leerstandsliste                                                                                                    |            |
| Bewohner Sortiere: Name - Auswahl: Aktuelle Leerstände -                                                                                                    |            |
| Aktuelle Leerstände                                                                                                    |            |
| Liberschlichslete Uiese Einträge nicht drucken Alle Leerstand im Zeitraum Uiese Einträge anzuken:                                                                                                    |            |
| Barkverbindungen H997 5.005.00 Ferstag i Son Virgeria i Son Virgeria i Son Virger |            |
| Adressiste H997 8.001.00 Liebich Auswahl Zeitraum – – ×                                                                                                    |            |
| Vereinbarte Zahlungen Zeitraum von 01.01.2020 v his 31.12.2020 v                                                                                                    |            |
| Belegungsiste 0 01 02 000 11 02 000 11 000 11 000 11 000 11 000 11 000 100 100 100 100 100 100 100 100 100 100 100 100 100 100 100 1000 1000 1000 1000 1000 1000 1000 1000 1000 1000 1000 1000 1000 1000 1000 1000 1000 1000 1000 1000 1000 1000 1000 1000 1000 1000 1000 1000 1000 1000 1000 1000 1000 1000 1000 1000 1000 1000 1000 1000 1000 1000 1000 1000 1000 1000 1000 1000 1000 1000 1000 1000 1000 1000 1000 1000                                                                                                    |            |
| P x T Liste Stichtag für die Vorauszanlungen: 21.07.2021 V                                                                                                    |            |
| Liste der Zählerstände                                                                                                    |            |
| Staffelmieterhöhungsliste                                                                                                    |            |
| Ein- und Auszugsliste                                                                                                    |            |
| Liste der Festb./Anteile 🛛 🔹 Belegungsliste Bewohn                                                                                                    | er (Stil 1 |
| Liste der gekünd. Whg.                                                                                                    |            |
| Geburtstagsiste                                                                                                    | Sen Sen    |
| Leerstandsiste Beicht Belegungsliste Bewohner (Stil 1) - Mit dem Bericht                                                                                                    | sdesigner  |
| Anlage V (Steuererklärung)                                                                                                    |            |
|                                                                                                    |            |
| Leerstandsliste 997 - Haus Veilchenstr. 10, 80200 M                                                                                                    | üncher     |
| Zeitraum: Abrechnungszeitraum von 01.01.2020 bis 31.12.2020                                                                                                    |            |

## Liste "Buchungen nach Konten" mit Darstellung der §35a-Anteile

In der Liste "Buchungen nach Konten" gibt es einen neuen Bericht, welcher pro Buchung die §35a-Anteilen ausweist.

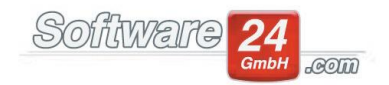

|                                                                        | Buchungsübersicht nach Konten mit Anteilen I                             | lt. §35a  |           |       |          |
|------------------------------------------------------------------------|--------------------------------------------------------------------------|-----------|-----------|-------|----------|
| Zurück 🔄 Drucken 🖂 🚽 Seite 1 von 3 🕨 🕅                                 | 🕌 Senden: 📴 Postausgang 🔹 🔟 E-Mail 😥 E-POST 🔹 🗌 Nachweis erzeugen 🛛      | Export    |           |       |          |
| icht Buchungsübersicht nach Konten mit Anteilen It. \$35a 🔷 Mit dem Be | chtsdesigner: 📝 Bericht bearbeiten 🗔 Neu 📄 Löschen 📎 Umbenennen          |           |           |       |          |
|                                                                        |                                                                          |           |           |       |          |
|                                                                        |                                                                          |           |           |       |          |
|                                                                        | Buchungsübersicht nach Konten 999 - Haus Schloßallee 21, 80100 München   |           |           |       |          |
|                                                                        | Buchungsdatum gesamter Zeitraum                                          |           |           |       |          |
|                                                                        | Konto: 30001 Sonderzuführung bis 58500 Mahngebuhr Eig.                   |           |           |       |          |
|                                                                        | W-Datum Datum Bel-Nr. Text                                               | Konto (S) | Konto (H) | Ust.% | Betrag   |
|                                                                        | Konto 30001 Sonderzuführung (Nicht um I.)                                |           |           |       |          |
|                                                                        | 24.04.2022 24.04.2022 81 Sonderz uführung Rücklagen                      | 30001     | 00840     |       | 2.000,00 |
|                                                                        |                                                                          |           | Ust.:     | 0,00  | 2.000,00 |
|                                                                        | Konto 40200 Hausmeister-Vergütung (Um lage nach: 01 - Wohnfläche qm )    |           |           |       |          |
|                                                                        | 11.04.2022 11.04.2022 50 Zahlung an Hans Maier                           | 40200     | 1200      |       | 610,00   |
|                                                                        | 4. Handwerkerleistungen (§ 35 a Abs. 3 EStG) Art der Leistung: Instandha | iltung    |           |       | 132,56   |
|                                                                        | 23.05.2022 23.05.2022 97 Rechnung v. 22.05.                              | 40200     | 1200      |       | 1.899,20 |
|                                                                        | Haushaltsnahe Dienstleistungen:                                          | 132,56    | Ust.:     | 0,00  | 2.509,20 |
|                                                                        |                                                                          |           |           |       |          |

# Neuerungen im Bereich der Abrechnung

#### Anlage eines neuen Nachweis-Ordners bei Abrechnungs-Erstellung

Bei der Erstellung der Abrechnung besteht bereits die Möglichkeit, die Abrechnung als Nachweis im Dokumenten- & Nachweismanagement abzulegen. Nun ist es auch möglich, direkt in dem bekannten Auswahlbereich einen neuen Ordner zu erstellen.

| Nachweis                 | erstellen:                                              | Noch keine Nachweise erstellt |   |          |
|--------------------------|---------------------------------------------------------|-------------------------------|---|----------|
| In Ordner:               | <bitte auswählen=""></bitte>                            |                               | - | <b>1</b> |
|                          | Im Internet-Portal v                                    | eröffentlichen                |   |          |
|                          |                                                         |                               | Ŧ |          |
| N                        | achweise erstellen (13)                                 |                               |   |          |
| Hinweis: Na<br>Abrechnun | achweise erst erstellen, v<br>gen endgültig fertig sind | venn die<br>d.                |   |          |

#### Darstellung der Nebenkostenabrechnung für Gewerbeeinheiten

In der Nebenkostenabrechnung für Gewerbeeinheiten werden grundsätzlich die Kosten in der Spalte "Ihr Anteil" Netto ausgewiesen, nun werden aber auch die Vorauszahlungen ebenfalls Netto ausgewiesen. Das errechnete Guthaben beziehungsweise die Nachzahlung werden dann mit Steuer weiterberechnet.

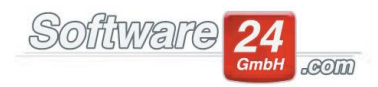

| 931,88€         | Gesamtkosten Haus: 9.880,22 €<br>Ihr Netto-Anteil für den Abrechnungszeitraum: |
|-----------------|--------------------------------------------------------------------------------|
| 665,55€         | Geforderte Netto-Betriebskosten-Vorauszahlungen für den Abrechnungszeitraum:   |
| 858,82€         | Geforderte Netto-Heizkosten-Vorauszahlungen für den Abrechnungszeitraum:       |
| <b>705,08 €</b> | <b>Ihr Guthaben (Brutto):</b>                                                  |
| € = 705,08 €)   | (Netto 592,50 €, zzgl. 19% Ust. 112,58 €                                       |

#### Ausweis der neuen Vorauszahlungen für gewerbliche Mieter mit Ust.

In der gewerblichen Nebenkosten-Abrechnung wird beim Ausweis der neuen Vorauszahlungen die Umsatzsteuer mit ausgewiesen.

| Gesamtausgaben Haus:                                       | 15.594,03 € Davon Betriebskosten:      | 14.517,60 € Heizkosten: | 1.076,43 € |  |  |  |
|------------------------------------------------------------|----------------------------------------|-------------------------|------------|--|--|--|
| Ihre neue monatliche Betriebskosten-Vorauszahlung beträgt: |                                        |                         |            |  |  |  |
| Ihre neue monatliche Heizkosten-Vorauszahlung beträgt:     |                                        |                         |            |  |  |  |
| Miete (2.000,00 €) Garage/Sonst. (101,00 €):               |                                        |                         |            |  |  |  |
| Ihre neue monatliche Voraus                                | zahlung beträgt (enth. Ust. 309,66 €): |                         | 2.245,00 € |  |  |  |

## Mehrere Sonderumlagen in der WEG-Jahresabrechnung unterschiedlich umlegen

Bei der Erstellung der WEG-Jahresabrechnung besteht in dem Fenster "Festbeträge abrechnen" die Möglichkeit, über den Button "Sonderumlage" mehrere Sonderumlagen unterschiedlich verteilen zu lassen. Dies ist vor allem dann notwendig, wenn die Sonderumlagen innerhalb einer WEG nicht auf alle Eigentümer verteilt werden und die Ausgaben hierzu ggf. erst im nächsten Jahr erfolgen sollen.

| Festbeträge abrechnen                                                                                                    |              |  |  |  |  |  |  |  |  |
|----------------------------------------------------------------------------------------------------|--------------|--|--|--|--|--|--|--|--|
| weiter X Abbruch Sonderumlage Ust.% aus Buchhaltung berechnen (nur wenn mit Ust. gebucht) Sonderumlage                                                                                                    |              |  |  |  |  |  |  |  |  |
| Wichtiger Hinweis!<br>Geben Sie in der Spalte "Abrechnen" die abzurechnenden Brutto-Gesamtkosten als Festbetrag ein (z.B. die extern berechneten<br>Heizkosten). Klicken Sie "K-Stand?" an, wenn Sie den Kontostand des Kontos am Ende des Abrechnungszeitraums abrechnen<br>möchten. Geben Sie zudem in der Spalte "Ust." den entsprechenden UstSatz ein, wenn Sie eine gewerbliche Einheit abrechnen. |              |  |  |  |  |  |  |  |  |
| Konto Bezeichnung Umlage Einhe Verbrauch K-Stand? Abrechnen                                                                                                    | Ust. %       |  |  |  |  |  |  |  |  |
| → 42100 Wasser (Gew.) Wasser (Gew.) 339,000 30                                                                                                    | 5,60 19,00 % |  |  |  |  |  |  |  |  |
| 42300 Wasser (nicht Gew.) Kaltw. Zähler cbm 656,000 46                                                                                                    | 3,40 19,00 % |  |  |  |  |  |  |  |  |
|                                                                                                    |              |  |  |  |  |  |  |  |  |

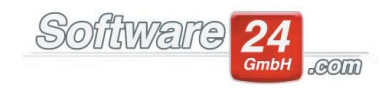

| •                                | Sonder                 | umlage                     | - | × |
|----------------------------------|------------------------|----------------------------|---|---|
| lm Abrechnungszeitraum<br>0,00 € | gebuchte Sonderumla    | age abrechnen:             |   |   |
| √ Im Abrechnungszeitra           | aum soll ein anderer B | etrag abgerechnet werden   |   |   |
| Betrag: 500,00                   | € verteilt nach        | 52 - Eigentumsanteil (MEA) | Ŧ |   |
| Betrag: 800,00                   | € verteilt nach        | 61 - Einheiten (Einh.)     | Ŧ |   |
| Betrag: 1.200,00                 | € verteilt nach        | 50 - Wohnfläche (qm)       | Ŧ |   |
| Betrag: 2.036,00                 | € verteilt nach        | 63 - Aufzug (ET)           | Ŧ |   |
| Betrag: 280,00                   | € verteilt nach        | 66 - MEA TG (MEA)          | - |   |
| Summe: 4.816,00                  | €<br><u>O</u> K        | Abbruch                    |   |   |

## Abgrenzungskonto für Rundungsdifferenzen

Sollten Sich Rundungsdifferenzen auf Grund der Jahresabrechnung ergeben, können Sie diese über unseren Assistenten ausbuchen.

Sie benötigen ein Ausgabenkonto, das Sie über den Reiter Verwaltung – Konten – Button "Spezielle Konten" anlegen können.

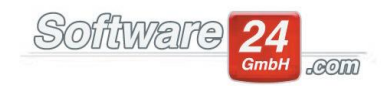

| ۲                                                                      | Spezielle Konten zuordnen |                           |                     |   |  |   |  |
|------------------------------------------------------------------------|---------------------------|---------------------------|---------------------|---|--|---|--|
|                                                                        | k                         |                           |                     |   |  | ? |  |
| Bewohner                                                               | Eigentümer                | Uneinbringliche Forderung | Rundungsdifferenzer | n |  |   |  |
| Konto für Rundungsdifferenzen aus WEG-Abrechnung<br>51222 Rundungsdif. |                           |                           |                     |   |  |   |  |
| Kontoart: A                                                            | usgabekonto (             | umlagefähig)              |                     |   |  |   |  |

Um die Differenz auszubuchen, müssen Sie im Reiter Abrechnungen – Einzelabrechnung den Punkt 10 "Anteile und Zählerstände speichern, neues Wirtschaftsjahr einstellen" auswählen, im Anschluss haben Sie im unteren Bereich des Fensters die Möglichkeit, die Differenz auszubuchen.

| Folgende Aktionen nach dem Speichern durchführen:                                                                                                    |  |  |  |  |  |  |  |
|----------------------------------------------------------------------------------------------------|--|--|--|--|--|--|--|
| ✓ Zählerstände vortragen                                                                                                    |  |  |  |  |  |  |  |
| Zähler-Endstand als Zähler-Anfangsstand für alle Bewohner/Eigentümer setzen                                                                          |  |  |  |  |  |  |  |
| ✓ Zählerstände ausgezogener Bewohner/Eigentümer auf Null setzen<br>Für ausgezogene Bewohner und frühere Eigentümer vor dem neuen Abrechnungszeitraum |  |  |  |  |  |  |  |
| ✓ Festbeträge auf Null setzen (für alle Bewohner und Eigentümer)                                                                                     |  |  |  |  |  |  |  |
| ✓ Rundungsdifferenzen aus Vorjahresabrechnung buchen (nur WEG) 0,07 €                                                                                |  |  |  |  |  |  |  |
| Angeklickte Aktionen durchführen<br>und Zählerstände gespeichert wurden!                                                                             |  |  |  |  |  |  |  |

## Berechnung der neuen Heizkosten-Vorauszahlungen erfolgt nach Gradtagen

Bisher wurden neu errechneten Heizkosten-Vorauszahlungen, wie auch bei Betriebskosten-Vorauszahlungen, nach Kalendertagen errechnet. Dies wurde mit Win-CASA 2022 abgeändert, sodass die neuen Vorauszahlungen aufgrund der Gradtage berechnet werden. Dies hat vor allem eine Auswirkung auf die Berechnung der Vorauszahlungen, wenn es sich um ein Rumpf-Wirtschaftsjahr handelt oder einen Mieter-Wechsel gibt. Weitere Informationen finden Sie hier: https://www.mietrecht.org/heizkosten/gradtagszahlen/

## Register "WEG-Abrechnung" und Register "Wirtschaftsplan" nun getrennt

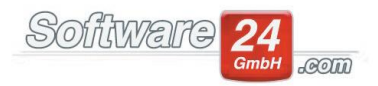

Bisher wurde das Register "WEG-Abrechnung" und das Register "Wirtschaftsplan" aus einer Ergebnistabelle der Datenbank befüllt. Dies wurde nun getrennt, sodass es z.B. nicht mehr notwendig ist, nach der Erstellung des Einzelwirtschaftsplans für 2022 die WEG-Abrechnung 2021 erneut durchführen zu lassen, um die weiteren Punkte wie "Guthaben/Nachzahlungen sollstellen", "Bescheinigung §35a" oder "Abstimmung Rücklagen/Vermögen" korrekt aufrufen zu können.

# Anpassung verschiedener Berichte

- In der Liste "Liste der erstellten Sollstellung mit Seitenvorschub" haben Sie die Möglichkeit, sich die Sollstellungen pro Objekt auf einer eigenen Seite anzeigen zu lassen.
- In der Objektliste haben Sie nun einen Bericht "Objektliste mit dem Abrechnungsjahr", mit der Zusammenfassung aller Objektdaten inklusive Wirtschaftsjahrs.
- In der Bescheinigung nach § 35a haben Sie nun die Möglichkeit, zwischen 2 verschiedenen Berichten zu wählen: Bescheinigung § 35a Haushaltsnahe Dienstleistungen Bescheinigung § 35a Haushaltsnahe Dienstleistungen ohne Unterschrift
- Über die Liste der Zählerstände werden nun auch die Gesamtsummen ausgewiesen.
- Sollten Sie eine Aktivität über das Objektmanagement Modul drucken, wird Ihnen genau angezeigt, welche Mitarbeiter welche Aufgabe in der Aktivität bearbeitet hat.
- Im Ausdruck des Bewohner-Stammdaten-Blattes, wird Ihnen der Stand der Kaution mit aufgeführt.

# Neuerungen im Service-Portal meineVerwaltung24.de

• Darstellung von Vorgängen aus dem CRM-Modul auf meineVerwaltung24.de. Teile von Vorgängen aus dem CRM Modul können im Portal für die jeweiligen Mieter/ Eigentümer veröffentlich werden. Zusammen mit der Email-Benachrichtigungsfunktion bleiben Ihre Mieter/ Eigentümer so auf dem laufenden über den Status ihrer Anfragen.

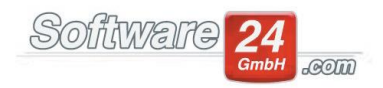

# Neuerungen im CRM-Modul

- Innerhalb eines Vorgangs kann im Reiter "E-Mail" auf eine bestehende E-Mail nun auch allen Empfänger zeitgleich über den Button "Allen antworten" geantwortet werden.
- Einer Aufgabe können, wie auch bei einem Vorgang, Dokumente zugeordnet werden:

| <u></u>                    | Aufgabe – 🗆 🗄                                                                                                    | × |
|----------------------------|----------------------------------------------------------------------------------------------------|---|
| Speichern                  | X     D     D     D       Abbruch     QuickText     Drucken     Brief     Erledigt:     Im Portal als Nachricht veröffentlichen                      | 3 |
| Betreff:                   | Angebot einholen 10 Zuständig:                                                                                                    | _ |
| Status:                    | Nicht begonnen 👻 Kategorie: 🗌 Keine 👻 Priorität: Normal 👻 Ich                                                                                        |   |
|                            | <ul> <li>Beginnt am: 23.02.2022 - 14:00 + Bestätigung: keine -</li> <li>Endet am Arbeitsaufwand: Stunden</li> <li>Erinnerung: 5 Minuten -</li> </ul> |   |
| Notizen:                   | A                                                                                                    |   |
|                            | v                                                                                                    |   |
| Cabëtav                    |                                                                                                    |   |
| Vorgang<br>oder<br>Objekt: |                                                                                                    |   |
| Beteiligte F               | irmen Dokumente                                                                                                    |   |
|                            | <keine anzeigen="" daten="" zum=""></keine>                                                                                                    |   |
| +                          |                                                                                                    |   |

- Im Terminkalender kann jede Ansicht, egal ob Tages-, Wochen-, Monats- oder Jahresansicht, oben über den Drucken-Button auch ausgedruckt werden.
- Die Such-Funktion innerhalb der Anruf-Auflistung wurde erweitert um die Notiz-Inhalt, die Mieter-, Eigentümer- und Objektnamen sowie um den Betreff des Anrufs.
- Beim Versenden von E-Mails können Anhänge direkt aus dem Nachweis-Management angehängt werden:

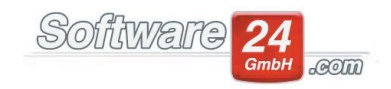

| ۲         |               |        |                  |           |                  | Ne                                      | eue E-Mail verfassen                   |
|-----------|---------------|--------|------------------|-----------|------------------|-----------------------------------------|----------------------------------------|
| Nachricht | Überp         | orüfen | Einfügen         | Text fo   | rmatieren        | Hilfe                                   |                                        |
| QuickText | 2<br>Signatur | Datei  | <u>A</u> dressen | Gruppe    | <u>E</u> infügen | X Ausschneiden Kopieren Alles markieren | B I U 등 :=<br>≡ ≡ ≡ A A A<br>A → ∞ ∞ ∞ |
|           | E             | 🕒 D    | iesen PC dui     | rchsuchen |                  | nenablage                               | Text                                   |
|           | Von 👻         | Ø A    | us dem Nac       | hweismana | gement           |                                         |                                        |
|           | <u>A</u> n    |        |                  |           |                  |                                         |                                        |
| Senden    | Cc +          |        |                  |           |                  |                                         |                                        |
|           | Betreff       |        |                  |           |                  |                                         |                                        |

- Es gibt jetzt auch bei den Aufgaben die Möglichkeit, einen Arbeitsaufwand in Stunden einzugeben. In den Daten des Vorgangs wird dieser addiert unten bei den Aktivitäten angezeigt.
- Innerhalb eines Vorgangs gibt es die Möglichkeit, bereits erledigte Aktivitäten im unteren Bereich durch den Haken "Erledigte nicht anzeigen" ausblenden zu lassen.

# Sonstige Neuerungen

- Im Register "Hilfe" gibt es die Möglichkeit, die Service-Datei manuell herunterzuladen, sollte es bei automatischen Download Probleme bzgl. der Berechtigung geben.
- In dem Auswahlfenster der DATEV-Konten wurde eine Such-Funktion eingebaut.